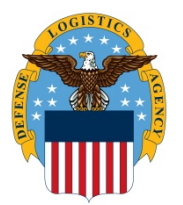

## DLA Information Operations J6 "How to" Guide

OPR: J6

Updated: 4/8/21 *KBA00040087* 

How do you install the Zoom plugin on a UMC?

**Note:** VDI users should be using the Zoom VDI Plugin for Citrix Receiver for best results. If you are experiencing problems accessing your camera in a Zoom meeting, you may be missing the Zoom VDI Plugin for Citrix Receiver.

1. On your UMC, outside of the VDI session, navigate to <u>Zooms download</u>. After the download completes click on the **ZoomCitrixHDX...msi** file to start the installation.

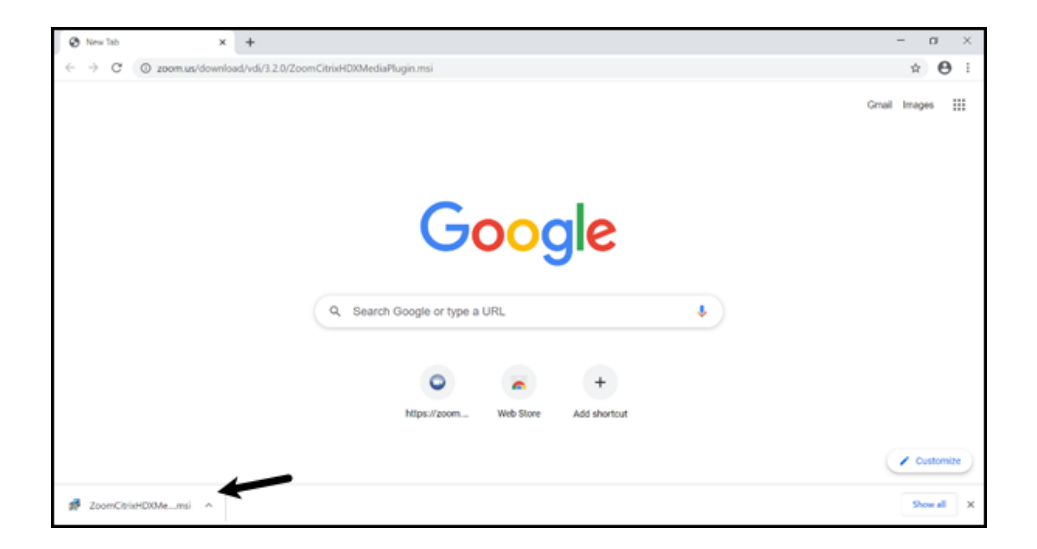

2. Click Next to continue.

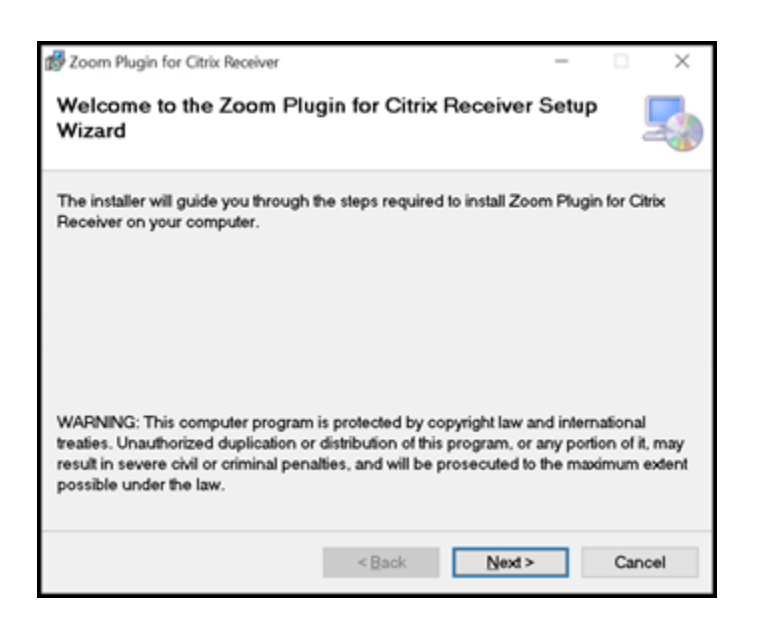

## 3. Click **Next** to continue.

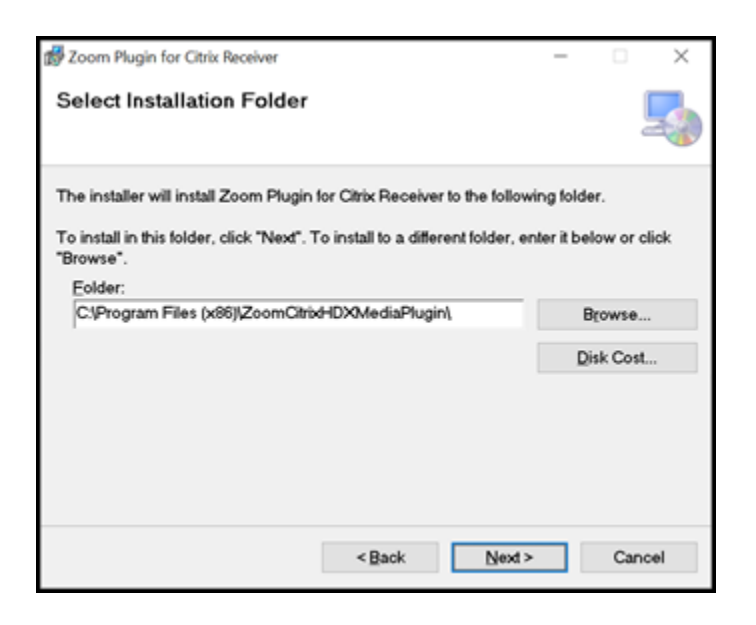

4. Click Next to continue, then click Yes when prompted.

| 💕 Zoom Plugin for Citrix Receiver                                                                          | -              |          | ×    |
|----------------------------------------------------------------------------------------------------|----------------|----------|------|
| Confirm Installation                                                                                       |                |          | 5    |
| The installer is ready to install Zoom Plugin for Citrix Recein<br>Click "Next" to start the installation. | iver on your o | omputer. |      |
| < Back                                                                                                    | Next >         | Car      | ncel |

## 5. Click **Close** to finish installation.

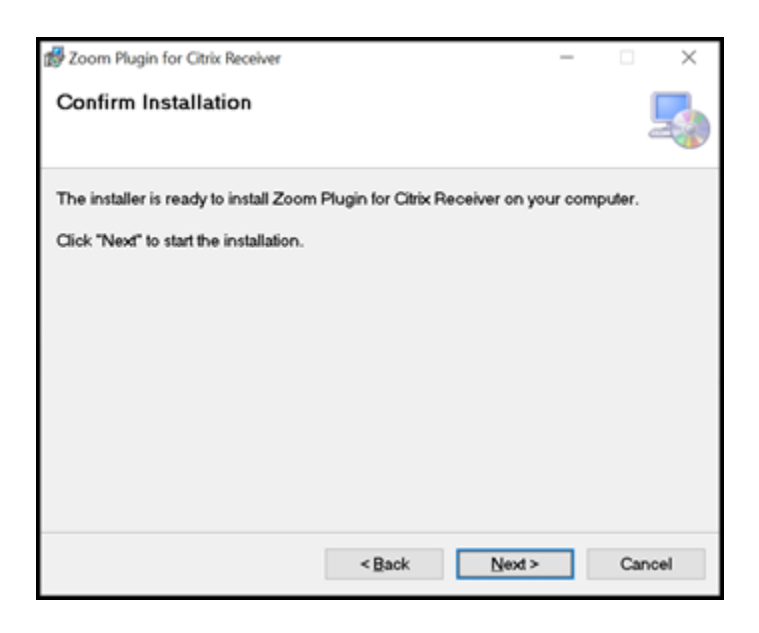

## **Technical Notes**

For additional assistance:

Chat with <u>Amelia</u> Call Amelia DSN: XX\* (312) 850-9990 (\*DSN prefix if needed) Call Amelia Toll Free: (855) 352-0001 (CONUS) Go to <u>SPOE</u>